# INSCRIPTIONS DANS L'ENSEIGNEMENT SECONDAIRE II

## Ouverture du dossier d'inscription du 16 octobre au 03 novembre 2023

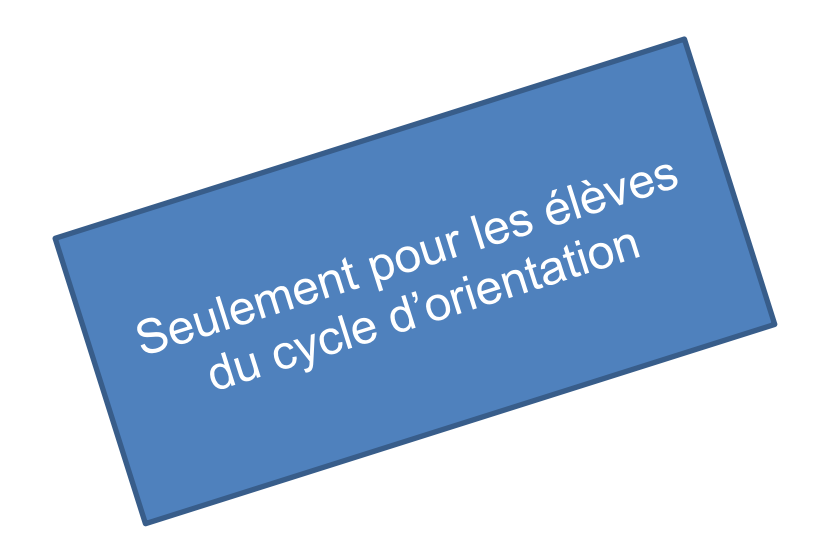

## Edition rentrée 2024

DGES II • Chemin de l'Echo 5a • 1213 Onex • www.ge.ch

## **IDENTIFICATION EN LIGNE** OUVERTURE DU DOSSIER D'INSCRIPTION

### Pourquoi ouvrir un dossier d'inscription dans l'enseignement secondaire II ?

L'ouverture d'un dossier d'inscription dans l'enseignement secondaire II va permettre de lier le compte e-démarches du répondant légal au compte de l'élève nBDS.

Le DIP pourra ainsi **communiquer avec le répondant légal** et lui envoyer les informations liées aux **prochaines étapes de l'inscription de son enfant** sur l'adresse e-mail liée à e-démarches.

Cette étape est **obligatoire et indispensable** pour tous les parents d'élèves actuellement en 11<sup>e</sup> année du cycle d'orientation, quel que soit le choix de formation de leur enfant.

#### **ATTENTION**

Il est impératif de renseigner une adresse e-mail **qui restera valable jusqu'à la fin du processus d'inscription au mois de juillet**.

## MARCHE À SUIVRE OUVERTURE DU DOSSIER D'INSCRIPTION

#### **AVANT DE COMMENCER**

Veuillez vérifier que vous avez les éléments indispensables à l'ouverture du dossier d'inscription:

- ✓ identifiant e-démarches (adresse e-mail) ;
- ✓ mot de passe e-démarches ;
- ✓ courrier postal contenant le code personnel d'identification et le numéro d'élève nBDS de votre enfant ;

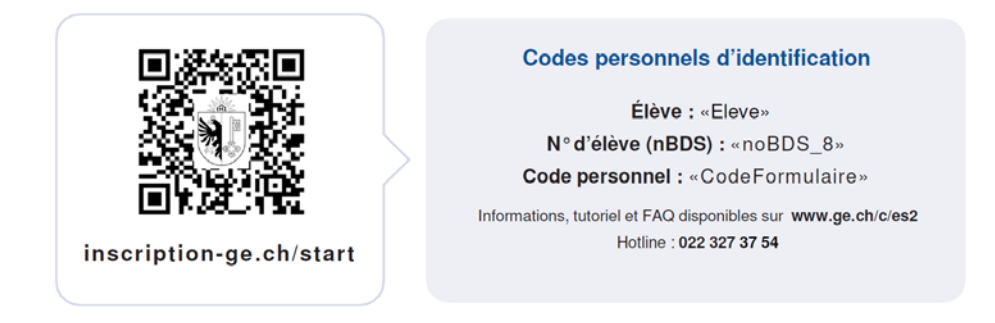

1. Veuillez vous rendre sur la page <u>www.inscription-ge.ch/start</u> et cliquez sur « Ouvrir le dossier d'inscription - formulaire ».

| Docaio                                                | dlime opulitate sur ce site, nous vous reco                                                                                    | ommandons Fusage d'un navig | ateur récent.  |                   | 0 |
|-------------------------------------------------------|----------------------------------------------------------------------------------------------------|-----------------------------|----------------|-------------------|---|
| Type de publication<br>Date de publication<br>Aulteur | Synthèses<br>19 octabre 2021<br>Département de l'instruction publique, de la forma<br>générale de l'enseignement secondaire il | seigner<br>C                | liquez<br>ici. | <b>II</b><br>page |   |
|                                                       | Ouvrir le dossier d'inscription<br>formulaire                                                                                  | 5                           |                | <b>k</b>          |   |
| <br>guide                                             | En savoir plus<br>Es, conditions d'admission, portes ouvertes                                                                  | 7                           |                |                   |   |

#### 2. Connectez-vous grâce aux identifiants e-démarches.

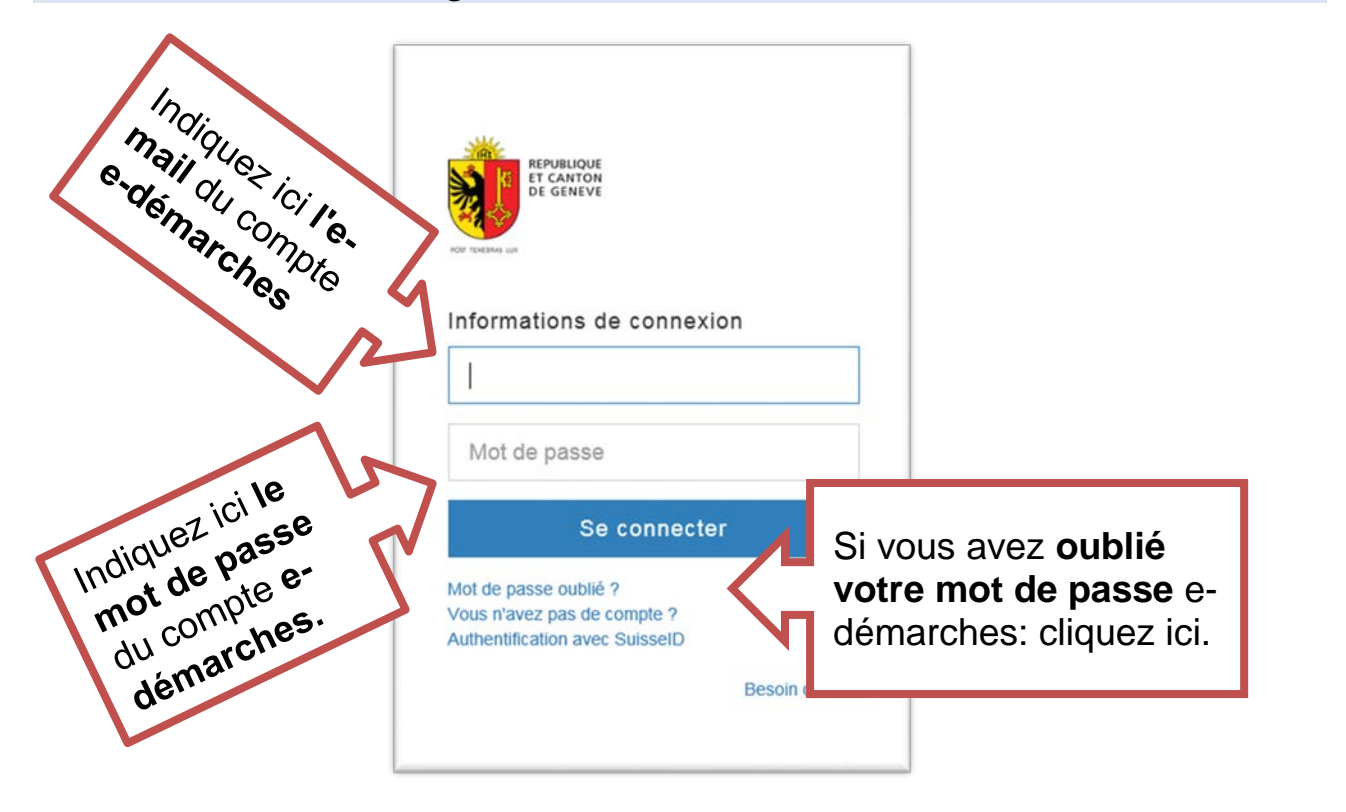

En cas de problème, vous pouvez contacter la hotline e-démarches au numéro suivant : 0840 235 235. Cependant, il **est impératif de demander à conserver votre compte (ne pas créer un nouveau compte)**.

3. Veuillez lire les conditions d'utilisation et cliquer sur « Continuer ».

| ETAPE 1/2                                                                                                    |                                                                                                    |                                                                |  |
|----------------------------------------------------------------------------------------------------|----------------------------------------------------------------------------------------------------|----------------------------------------------------------------|--|
| Conditions d'utilisation                                                                                                    |                                                                                                    |                                                                |  |
| Demande                                                                                                    |                                                                                                    |                                                                |  |
| Conditions d'ut<br>Ce formulaire est ouvert exclusive<br>Cycle d'orientation genevois et m<br>Direction générale de l'enseignen<br>Il permet l'ouverture du dossier d<br>coordonnées de contact valable | ilisation<br>ement aux répondants légaux des élèves actueller<br>unis du code personnel d'identification qui leur a é<br>ent secondaire II par courrier postal.<br>inscription à l'<br>jusqu'à la fin<br>Cliquez | ment scolarisés au<br>été transmis par la<br>ue la collecte de |  |
|                                                                                                    |                                                                                                    |                                                                |  |

## 4. Veuillez compléter tous les champs du formulaire.

|              | Demande                                                                                                    |                                                                     |
|--------------|----------------------------------------------------------------------------------------------------|---------------------------------------------------------------------|
| Numéro       | Pour l'élève suivant                                                                                                    |                                                                     |
| nBDS reçu    | * N* d'élève (nBDS)                                                                                                    |                                                                     |
| par courrier | Salsir le numéro complet (8 chiffres, y compris les zéros). Exemple de n                                                                                                    | 0:01001234                                                          |
| postal       | * Nom de l'élève                                                                                                    |                                                                     |
|              |                                                                                                    |                                                                     |
|              | * Prenom de l'elève                                                                                                    |                                                                     |
|              | * Date de naissance                                                                                                    |                                                                     |
|              |                                                                                                    |                                                                     |
|              | Informations concernant le répondant légal                                                                                                    |                                                                     |
|              | Vous trouverez ci-après vos informations de compte e-démarch                                                                                                    | es. La saisie du formulaire doit                                    |
|              | impérativement être effectuée par un répondant légal de l'élève<br>yous faut retourner dans voire espace personnel avant la saisie                                                                  | e. Pour modifier une de ces informations, il<br>du formulaire.      |
|              | Nom du répondant                                                                                                    |                                                                     |
|              |                                                                                                    | Vérifiez que les                                                    |
|              | Prénom du répondant                                                                                                    | informations                                                        |
|              | E-mail                                                                                                    | provenant d'e-                                                      |
|              |                                                                                                    | démarches soient                                                    |
|              | Catte adresse s-mail sers utilisés pour communiquer avec vous tour au l<br>Invitons à la consulter réguliérement                                                                                    | correctes                                                           |
|              | Téléphone                                                                                                    | correctes.                                                          |
|              | * la subbita computinue un ampli complémentaire                                                                                                    |                                                                     |
|              | Oui ONon                                                                                                    |                                                                     |
|              | Les notifications seront envoyées aux deux adresses mail déclarées.<br>Téléphone canondaire                                                                                                    |                                                                     |
|              | resphone secondaire                                                                                                    |                                                                     |
|              | Format Internetional : 41791112233.                                                                                                    |                                                                     |
|              | <ul> <li>Nature du lien avec l'élève</li> <li>Père</li> </ul>                                                                                                    |                                                                     |
|              | O Mère                                                                                                    |                                                                     |
|              | Elève sous curatelle (tutelle)     Elève maieur                                                                                                    |                                                                     |
|              | 0                                                                                                    |                                                                     |
|              | Identification du répondant légal                                                                                                    | Code personnel                                                      |
|              | * Code personnel d'identification                                                                                                    | d'identification                                                    |
|              | Code personnel et unique repu per le répondent lépel pour son enfant                                                                                                    | reçu par courrier                                                   |
|              | Example de code : 28185-U65LK-AE8                                                                                                    | postal                                                              |
|              | Responsabilité légalement responsable de l'élève de ce do     Je confirme être légalement responsable de l'élève de ce do                                                                           | ssier d                                                             |
|              | Finterlocuteur unique pour la suite du processus d'inscription.                                                                                                    |                                                                     |
|              | <ul> <li>information entre repondants legaux</li> <li>Si l'élève a un second répondant légal, je m'engage à informe<br/>concerter avec lui et à ne soumettre qu'une seule réponse d'un i</li> </ul> | er ce dernier. Je m'engage à me<br>commun accord par demande repue. |
|              | * Consultation régulière<br>Je miengage à consulter régulièrement ma messagerie ( ) et                                                                                                    | à répondre dans les délais impartis                                 |
|              | aux demandes reques.                                                                                                    | a vous avoz complótó                                                |
|              |                                                                                                    |                                                                     |
|              | Retour Continuer <u>TOUS</u> IES                                                                                                    | s champs, cliquez sur                                               |
|              |                                                                                                    | « Continuer ».                                                      |

5. Veuillez vérifier les informations puis valider.

F

| Ce formulaire est ouvert exclusivement aux répondants légaux des élèves actuel<br>Cycle d'orientation genevois et munis du code personnel d'identification qui leur                                                                                    | lement scolarisés au<br>a été transmis par la   |
|----------------------------------------------------------------------------------------------------|-------------------------------------------------|
| Direction générale de l'enseignement secondaire II par courrier postal.                                                                                                    |                                                 |
| i permet i ouverture du possier d'inscription à l'anseignement secondaire il ansi<br>coordonnées de contact valables jusqu'à la fin du processus d'inscription (juin).                                                                                 | que la collecte de                              |
|                                                                                                    | / Corriger                                      |
| Demande                                                                                                    |                                                 |
| Pour l'élève suivant                                                                                                    |                                                 |
| N° d'élève (nBDS)                                                                                                    |                                                 |
|                                                                                                    |                                                 |
| * Nom de l'élève                                                                                                    |                                                 |
| Prénam de l'élève                                                                                                    |                                                 |
|                                                                                                    |                                                 |
| Date de naissance                                                                                                    |                                                 |
|                                                                                                    |                                                 |
| Informations concernant le répondant légal                                                                                                    |                                                 |
| Vous trouverez ci-après vos informations de compte e-démarches. La saisie du<br>impérativement être effectuée par un répondant légal de l'élève. Pour modifier u<br>informations, il vous faut retourner dans votre espace personnel avant la saisie c | lormulaire doit<br>une de ces<br>Su formulaire. |
| Nom du répondant                                                                                                    |                                                 |
|                                                                                                    |                                                 |
| Prénom du répondant                                                                                                    |                                                 |
| Email                                                                                                    |                                                 |
|                                                                                                    |                                                 |
| Téléphone                                                                                                    |                                                 |
|                                                                                                    |                                                 |
| Je souhaite communiquer un e-mail complémentaire                                                                                                    |                                                 |
| Táláchana sarandala                                                                                                    |                                                 |
|                                                                                                    |                                                 |
| Nature du lien avec l'élève                                                                                                    |                                                 |
| a desire -                                                                                                    |                                                 |
| Identification du répondant légal                                                                                                    |                                                 |
| * Code personnel d'identification                                                                                                    |                                                 |
|                                                                                                    |                                                 |
| Responsabilité légale Je confirme être légalement responsable de l'élève de ce dossier d'inscription être l'interlocuteur unique pour la suite du processus d'inscription.                                                                             | et je mengage à                                 |
| Information entre répondants légaux                                                                                                    |                                                 |
| Si félève a un second répondant légal, je mengage à informer ce dernier. Je m<br>concenter avec lui et à ne soumettre qu'une seule réponse d'un commun accor<br>repue.                                                                                 | engage à me<br>d par demande                    |
| Consultation régulière                                                                                                    |                                                 |
| Ue miengage à consulter régulièrement ma messagerie () et à répondre dans<br>impartis aux demandes reques.                                                                                                    | es délais                                       |
|                                                                                                    | ✓ Configer                                      |
|                                                                                                    |                                                 |

Comment savoir si le formulaire a bien été enregistré?

Vous recevez un e-mail de confirmation provenant de l'Etat de Genève **avec un numéro de confirmation du type AEL-4CXXXXXXX**. Gardez précieusement cet e-mail.

<u>Attention</u> : Cet e-mail peut arriver dans votre boîte en tant que spam ou dans les courriers indésirables. Veuillez vérifier ces dossiers s'il vous plaît.

#### EN CAS DE PROBLÈME, VEUILLEZ CONTACTER LA HOTLINE INSCRIPTIONS AU 022.327.37.54